Verkiezing van 13 ocktober 2024

### Installatie

# Van een

# Stembureau

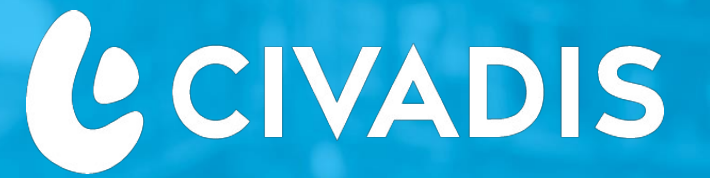

### Verkiezingen

**ADELE Software** 

Bewerkt voor: Installatietechnici van stembureaus

WWW.CIVADIS.BE

Verkiezing 2024

### **INSTALLATIE VAN EEN STEMBUREAU: ZATERDAG 12 OKTOBER**

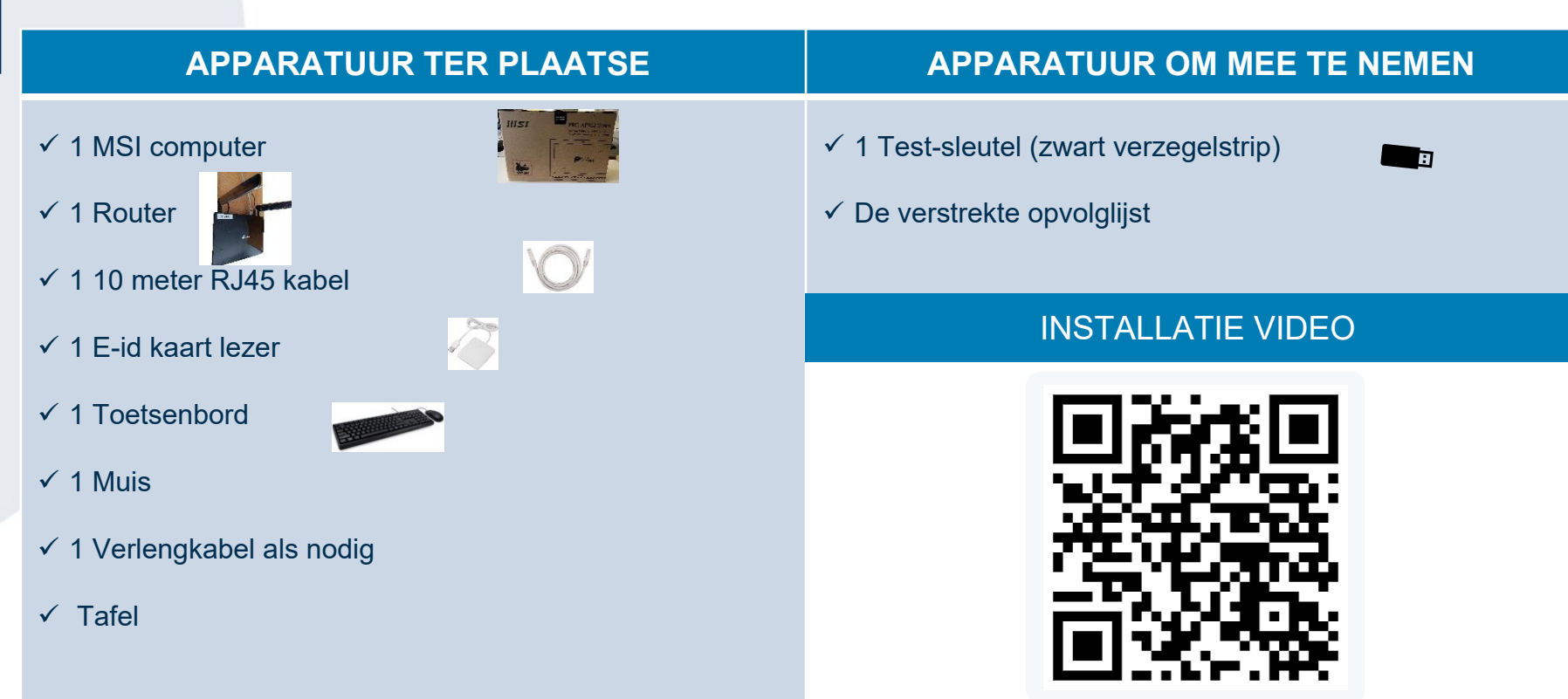

Opm: Deze lijst bevat geen reserve-uitrusting

#### **INSTALLATIE VAN EEN STEMBUREAU**

|                                                                                                    |                                       | 3                                                                                                    |                                                                                                 |  |
|----------------------------------------------------------------------------------------------------|---------------------------------------|----------------------------------------------------------------------------------------------------|-------------------------------------------------------------------------------------------------|--|
| <b>Ontvang</b> de twee<br>kartonnen dozen met alle<br>apparatuur. één doos voor<br>de router, een andere voor<br>de rest.                              | <b>Open</b> de bovenkant van de doos. | Stel de schermvoet in op de juiste hoek voor uw gebruik.                                                                                                    | <b>linksonder</b> sluit de adapter aan op het scherm en steek<br>de stekker in het stopcontact. |  |
| 6<br>ID-lezer<br>Toetsenbord<br>Muis PC-oplader                                                                                                    |                                       | Image: state of the state of the state of t |                                                                                                 |  |
| <b>Zodra de computer geïnstalleerd is</b> , sluit je het toetsenbord, de muis, de ID-kaartlezer en de RJ45-kabel aan op de achterkant van de computer. |                                       | <b>Steek</b> de voedingskabel aan<br>en de RJ45.                                                                                                    | Linksonder plaats de USB-stick om de apparatuur te testen.                                      |  |

#### □ INSTALLATIE VAN EEN STEMBUREAU

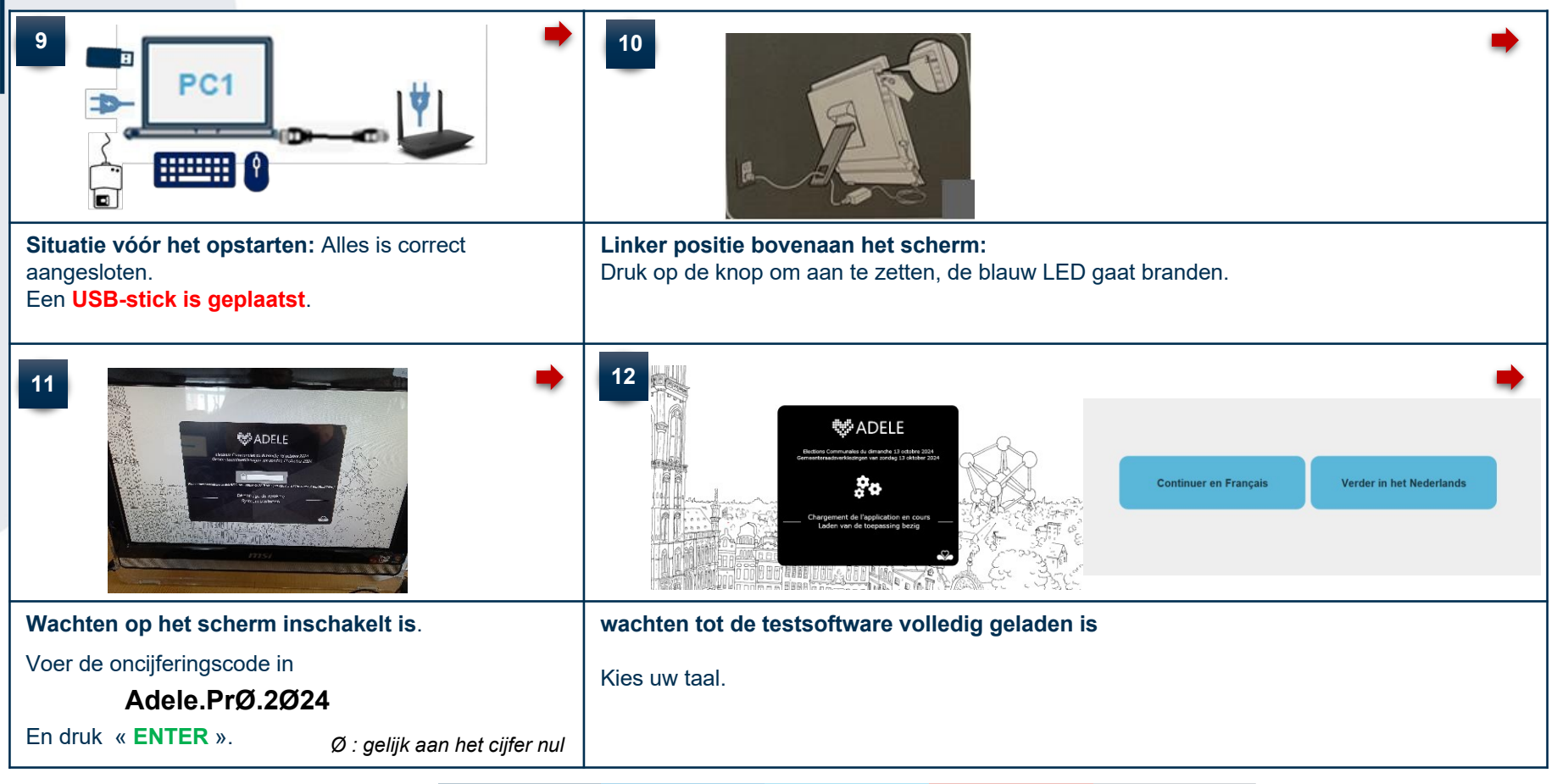

#### □ INSTRUCTIES VOOR HET CONTROLEREN VAN APPARATUUR

| 13                                                                                                    | 14                                                                                                    |                     |                                                                                                    | •                             |  |
|----------------------------------------------------------------------------------------------------|----------------------------------------------------------------------------------------------------|---------------------|----------------------------------------------------------------------------------------------------|-------------------------------|--|
| NIS-code van uw gemente       21009         Stembureau       001         Voer je routernummer in       004         Valideren | Status van het systeem NIS-code van uw gemente Stembureau Router Datum/uur ID-kaartiezer 46 Start                                                                                                    | 21009<br>001<br>004 | % Status van het systeem       NIS-code van uw gemente       Stembureau       Router       Datum/uur       ID-kaartiezer       4G       C Herstart       [14:33:17]     40-test       [14:33:17]     10-kaartiezer       [14:33:12]     Detum/uur-test | 21009<br>001<br>004<br>©<br>© |  |
| <b>Cfr. Bijlage (Pt. 16)</b> Als u het INS-nummer van de gemeente niet kent                                                  |                                                                                                    | ₽                   |                                                                                                    | ŀ                             |  |
| Vul de gevraagde gegevens in.                                                                                                | <ul> <li>Het testscherm verschijnt. Klik gewoon op "Start" om de tests uit te voeren.</li> <li>Als alle tests zijn geslaagd, wordt het symbool weergegeven op de lijn voor elke test</li> <li>Selecteer na afloop van de tests de knop "Quit" om het apparaat uit te schakelen.</li> <li>(deze moet worden uitgeschakeld voordat de sleutel wordt uitgenomen)</li> <li>De machine wordt na deze actie automatisch uitgeschakeld.</li> </ul> |                     |                                                                                                    |                               |  |

#### 15

De technicus laat de kartonnen dosen ter plaatse.

De technicus vertrekt met de volgende apparatuur:

✓ Zijn sleutels « Test apparatuur» die wordt hergebruikt voor de volgende installatie.

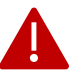

<u>Als een apparaat defect is of als u vragen hebt</u>→ Neem contact op met de Helpdesk.

## CIVADIS: 081 55 45 00

### **BIJLAGE**

16

#### **INS Gemeente nummer**

| 21001 Anderlecht            | 21011 Koekelberg            |  |  |
|-----------------------------|-----------------------------|--|--|
| 21002 Auderghem             | 21012 Molenbeek-Saint-Jean  |  |  |
| 21003 Berchem-Sainte-Agathe | 21013 Saint-Gilles          |  |  |
| 21004 Bruxelles             | 21014 Saint-Josse-ten-Noode |  |  |
| 21005 Etterbeek             | 21015 Schaerbeek            |  |  |
| 21006 Evere                 | 21016 Uccle                 |  |  |
| 21007 Forest                | 21017 Watermael-Boitsfort   |  |  |
| 21008 Ganshoren             | 21018 Woluwe-Saint-Lambert  |  |  |
| 21009 Ixelles               | 21019 Woluwe-Saint-Pierre   |  |  |
| 21010 Jette                 |                             |  |  |